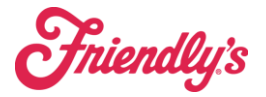

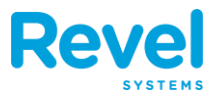

# **STEPS TO COMPLETE BEFORE LIVE DATE (REVEL)**

# **UNPACK LAPTOP**

- **1. REMOVE THE LAPTOP FROM THE SHIPPING BOX** 
  - a. ITEMS IN THE BOX
    - **i.** Laptop
    - ii. AC ADAPTER / CHARGER
- 2. ONCE REMOVED LAPTOP FROM THE BOX PLUGIN AC ADAPTER / CHARGER
- **3. POWER ON LAPTOP**

# BACKUP YOUR DATA ON THE MICROS/HP DESKTOP SERVER

- **1.** CREATE A NEW FOLDER ON YOUR MICROS/HP DESKTOP
  - a. RIGHT CLICK ANYWHERE ON YOUR DESKTOP AND SELECT, NEW -> FOLDER

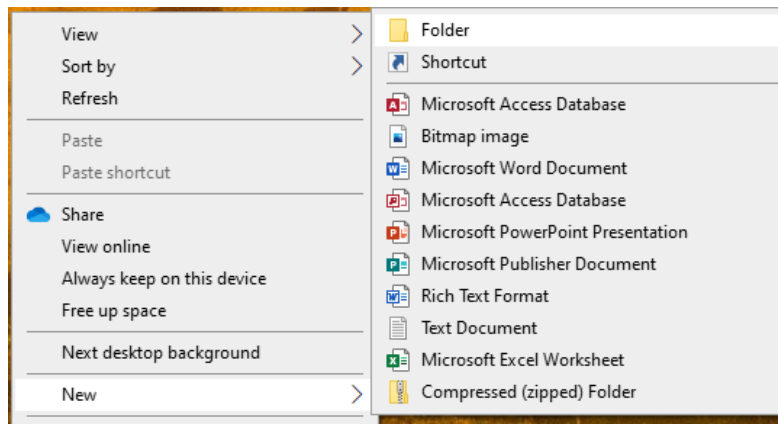

- **b.** NAME THE FOLDER "MOVE TO LAPTOP"
- c. Now that the folder is created, copy all data (PDF, EXCEL, Word, reports, etc.) from your desktop and the "My Documents" folder and drag them into your backup folder THAT YOU WISH TO KEEP.

Fniendly's

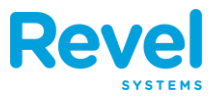

**d.** This folder will be used in the next step

# **CONNECTING TO ONEDRIVE FROM MICROS/HP DESKTOP**

- 1. DO YOU KNOW YOUR PASSWORD TO LOGIN TO YOUR EXISTING EMAIL ACCOUNT? IF YOU DO SKIP TO STEP 3
- **2.** IF NEEDED, YOU MAY HAVE TO RESET YOUR PASSWORD FROM THE OFFICE.COM WEBSITE
  - a. RESET YOUR OFFICE PASSWORD
    - **i.** ENTER YOUR EMAIL ADDRESS AT THE LOGIN SCREEN

| Microsoft                  |      |      |  |  |
|----------------------------|------|------|--|--|
| Sign in                    |      |      |  |  |
| gm20816@sundaestore.com    |      |      |  |  |
| No account? Create one!    |      |      |  |  |
| Can't access your account? |      |      |  |  |
|                            | Back | Next |  |  |

- **ii.** CLICK NEXT
- iii. CLICK FORGOT PASSWORD

Password

Forgot my password

**Friendly**'s

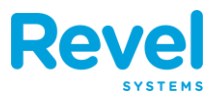

### iv. This will take you to the following screen

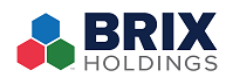

Get back into your account

Who are you?

To recover your account, begin by entering your email or username and the characte

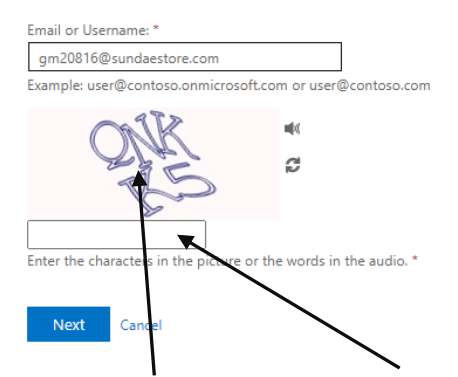

- **v.** ENTER THE CHARACTERS FROM THE PICTURE AND CLICK NEXT
- vi. CHOOSE TEXT MY MOBILE PHONE NUMBER
- vii. ENTER YOU PHONE NUMBER
- **viii.** You will receive a text message with verification code which will then allow you to reset your password.
- 3. ON THE MICROS /HP SERVER OPEN CHROME AND LOGIN TO OFFICE.COM USING THE <u>GMXXXX@SUNDAESTORE.COM</u> EMAIL ADDRESS AND PASSWORD.
- **4.** MICROSOFT MFA WILL RESPOND (ONCE LOGGED IN) WITH A TEXT TO YOUR PHONE NUMBER (GM'S PHONE NUMBER WHICH IS YOUR MOBILE PHONE)
- **5.** ENTER THE VERIFICATION ON THE **MFA SCREEN**
- 6. ONCE LOGGED IN CLICK ON III IN THE UPPER LEFT HAND CORNER
- 7. THEN CLICK THE ONEDRIVE ICON <sup>OneDrive</sup>

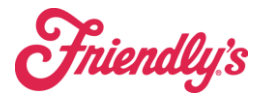

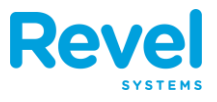

- 8. ONCE OPEN CLICK THE TOP
- 9. CHOOSE FOLDER FROM THE PULLDOWN MENU

| ↑ Upload ∨ | G Sync |
|------------|--------|
| Files      |        |
| Folder     |        |

- **10.** This will pop a window that looks like this
- 11. CLICK ON THE DESKTOP AND THEN CHOOSE THE FOLDER ON THE MICROS/HP DESKTOP THAT YOU COPIED ALL YOU DOCS/INFORMATION TO FOR BACKUP.

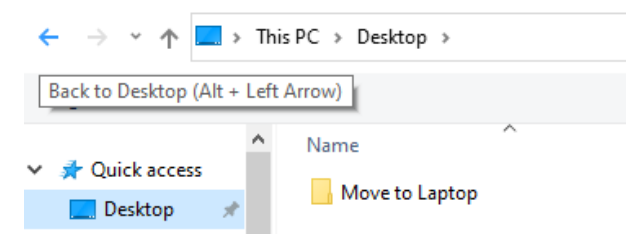

**12.** CHOOSE THE "MOVE TO LAPTOP" FOLDER THAT YOU CREATED IN THE PRIOR STEPS AND CLICK UPLOAD

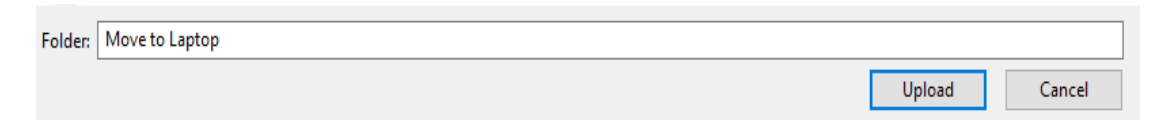

**13.** YOU WILL RECEIVE A MESSAGE THAT LOOKS LIKE BELOW.....CLICK UPLOAD

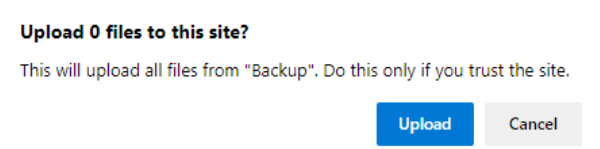

**14.** This will now upload all the documents / information that you have put into that folder for backup and will allow you to copy to the new laptop

# **ONEDRIVE TIPS AND INFORMATION**

**1.** ALL DOCUMENTS WILL BE AUTOMATICALLY SAVED FROM THE LAPTOP TO THE **ONEDRIVE FOLDER (AS LONG AS YOU KEEP THE** 

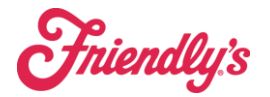

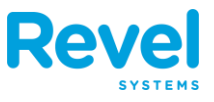

- 2. ONEDRIVE LOGGED IN). IF THE ICON LOOKS LIKE THAT MEANS THAT ONEDRIVE IS RUNNING AND AUTOMATICALLY BACKING UP
- **3.** IF YOUR ICON LOOKS LIKE THIS THEN YOU WILL NEED TO LOGIN TO ONEDRIVE TO START AUTOMATICALLY BACKING UP AGAIN.

LOGIN TO LAPTOP

- **1.** At the Login Screen on the laptop
- 2. ENTER USER NAME AND PASSWORD USERNAME: <u>GMXXXXX@SUNDAESTORE.COM</u> (XXXXX=STORE NUMBER) PASSWORD: (YOUR CURRENT EMAIL PASSWORD)

# **CONNECT LAPTOP TO WIFI**

- **1. CONNECT TO WIFI FROM LAPTOP** 
  - a. Connect to WIFI by clicking on the WIFI symbol in the lower right hand corner of your laptop . The icon should look like this a or this
  - **b.** ONCE YOU CLICK ON THE WIFI ICON YOU SHOULD SEE A LIST LIKE THIS

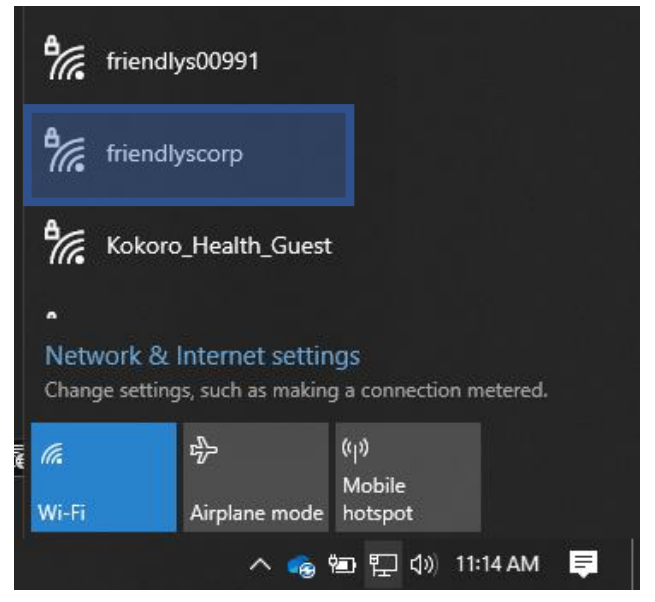

**Friendly**'s

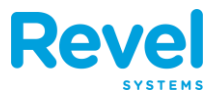

c. CLICK ON "FRIENDLYSCORP" AND CONNECT AUTOMATICALLY AND THEN CLICK CONNECT

| <b>°</b> [[ | friendlyscorp<br>Secured Connect automatically |         |  |  |
|-------------|------------------------------------------------|---------|--|--|
|             |                                                |         |  |  |
|             |                                                | Connect |  |  |

- d. Enter the password for the WiFi which is FRIENDLYSXXXXX (XXXXX=StoreNumber)
- e. BELOW IS A LIST OF ALL WIFI NETWORKS PROVIDED BY THE INTERFACE BOX.

(NOTE: REVFRIENDLYS IS ONLY TO BE USED BY POS SYSTEMS)

| GUESTS         |                |  |  |
|----------------|----------------|--|--|
| WIFI Name      | Password       |  |  |
| friendlysguest | friendlysguest |  |  |
| , 0            | 1.8            |  |  |

| VENDORS                         |  |  |  |
|---------------------------------|--|--|--|
| WIFI Name Password              |  |  |  |
| friendlysvendor friendlysv3ndor |  |  |  |

| STORE DEVICES                                                    |  |  |  |  |
|------------------------------------------------------------------|--|--|--|--|
| OLO Expo tablet, laptop when not on docking station, etc.        |  |  |  |  |
| WIFI Name Password                                               |  |  |  |  |
| friendlyscorp Friendlys(5 digit store number) Ex: Friendlys21234 |  |  |  |  |

| REVEL POS MOBILE ORDER TAKERS                                |  |  |  |  |
|--------------------------------------------------------------|--|--|--|--|
| This is not broadcasted and must be manually entered on iPad |  |  |  |  |
| Hidden WIFI Name Password                                    |  |  |  |  |
| revfriendlys revelup!                                        |  |  |  |  |

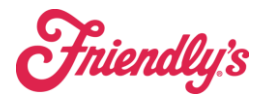

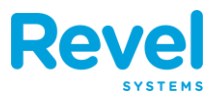

# 2. OPEN ONEDRIVE

a. CLICK START AND THEN CLICK ON THE ONEDRIVE ICON

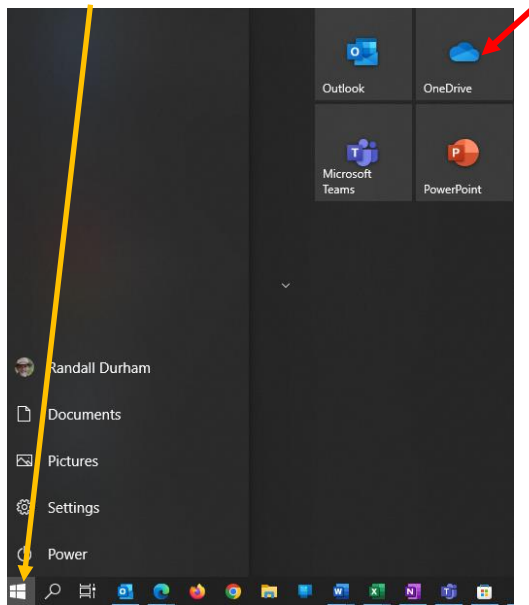

- **3.** LOGIN USING THE EMAIL ADDRESS <u>GMXXXXX@SUNDAESTORE.COM</u> AND PASSWORD
- **4.** CONNECT TO ONEDRIVE AND YOU BACKUP FOLDER WILL AUTOMATICALLY COPY TO YOUR DESKTOP FROM ONEDRIVE
- **5.** ON YOUR DESKTOP YOU SHOULD NOW SEE THE FOLDER "MOVE TO LAPTOP" (THE OLD INFORMATION THAT WE BACKED UP FROM THE MICROS SERVER

**GENERAL MFA (MULTIFACTOR AUTHENTICATION) INFORMATION** 

MFA INFORMATION FOR ALL GM ACCOUNTS IS ATTACHED TO THE GM'S MOBILE NUMBER. WHEN YOU LOGIN THE MFA WILL THEN SEND YOU A TEXT CONFIRMATION MESSAGE. ONCE CONFIRMED THE SYSTEM WILL LOGIN YOU INTO YOUR EMAIL ACCOUNT.

STORE ACCOUNT MFA IS SET TO THE STORES PHONE NUMBER AND SHOULD ONLY BE A CALL VERIFICATION.

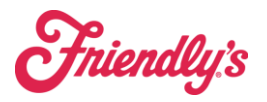

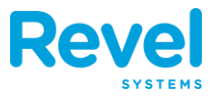

# **CREATING SHORTCUTS ON YOUR DESKTOP FOR A CHROME BOOKMARK**

1. RIGHT CLICK ANYWHERE ON YOUR DESKTOP AND SELECT, NEW -> SHORTCUT

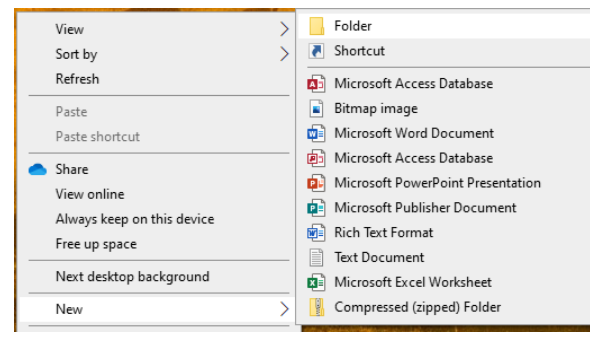

## **2.** This will bring a window up that looks like this

|                  |                                                                                                    | $\times$ |
|------------------|----------------------------------------------------------------------------------------------------|----------|
| ← д Cr           | eate Shortcut                                                                                                    |          |
| Wha              | t item would you like to create a shortcut for?                                                                  |          |
| This w<br>Intern | izard helps you to create shortcuts to local or network programs, files, folders, computers, or<br>et addresses. |          |
| Type t           | he location of the item:                                                                                         |          |
|                  | DIOWSEn                                                                                                    |          |
| Click            | Next to continue.                                                                                                |          |
|                  |                                                                                                    |          |
|                  |                                                                                                    |          |
|                  | Next Cancel                                                                                                    |          |

- **3.** DEPENDING ON WHAT KIND OF SHORTCUT YOU ARE MAKING IS WHAT DETERMINES WHAT YOU WOULD PUT IN THE SHORTCUT DIALOG.
- **4.** ENTER THE **URL** THAT YOU WANT TO CREATE A SHORTCUT FOR ON YOUR DESKTOP

| ÷ | 🕫 Create Shortcut                                                                                        |                  | ~      |
|---|----------------------------------------------------------------------------------------------------|------------------|--------|
|   | What item would you like to create a shortcut for?                                                       |                  |        |
|   | This wizard helps you to create shortcuts to local or network programs, files, fo<br>Internet addresses. | lders, computers | i, or  |
|   | Type the location of the item:                                                                           |                  |        |
|   | https://my.olo.com/7aa75c09-027a-4459-9d4c-0b2080c58f02/Home/Index#                                      | Browse           |        |
|   | Click Next to continue.                                                                                  |                  |        |
|   |                                                                                                    | Next             | Cancel |
|   |                                                                                                    |                  |        |

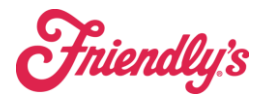

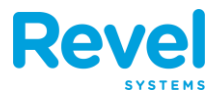

5. CLICK NEXT

# 6. GIVE IT A NAME

| What would you         | u like to name the shortcu | ? |  |
|------------------------|----------------------------|---|--|
| Type a name for this   | shortcut:                  |   |  |
| OLO Shortcut for Ch    | hrome                      |   |  |
|                        |                            |   |  |
| Click Finish to create | the shortcut.              |   |  |
| Click Finish to create | the shortcut.              |   |  |
| Click Finish to create | the shortcut.              |   |  |
| Click Finish to create | the shortcut.              |   |  |

- 7. CLICK FINISH
- **8.** This created a shortcut for a Chrome Bookmark which you will find on the desktop of your laptop.

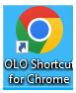

**9. CONTINUE TO CREATE BOOKMARKS AS NEEDED** 

Finish Cancel

**SAVED CHROME PASSWORDS** 

• IF YOU NEED ANY OLD OR FORGOTTEN PASSWORDS THAT ARE SAVED IN CHROME PLEASE CONTACT POS\_SUPPORT@BRIXHOLDINGS.COM

CHROME POP-UP BLOCKER (HOW TO DISABLE) *IMPORTANT FOR ORDERING* with US Foods

**1. WITH CHROME OPEN CLICK THE ELLIPSIS BUTTON IN THE UPPER RIGHT-HAND** CORNER OF CHROME

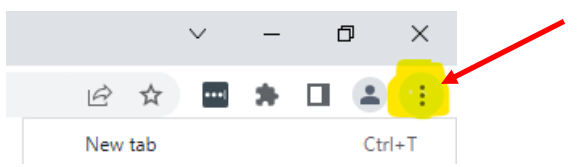

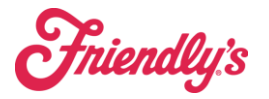

►

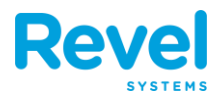

## 2. CLICK SETTINGS

| Edit    | Cut | Сору | Paste |  |  |
|---------|-----|------|-------|--|--|
| Setting | IS  |      |       |  |  |
| Help    |     |      | •     |  |  |

**3.** IN SETTINGS CLICK ON PRIVACY AND SECURITY

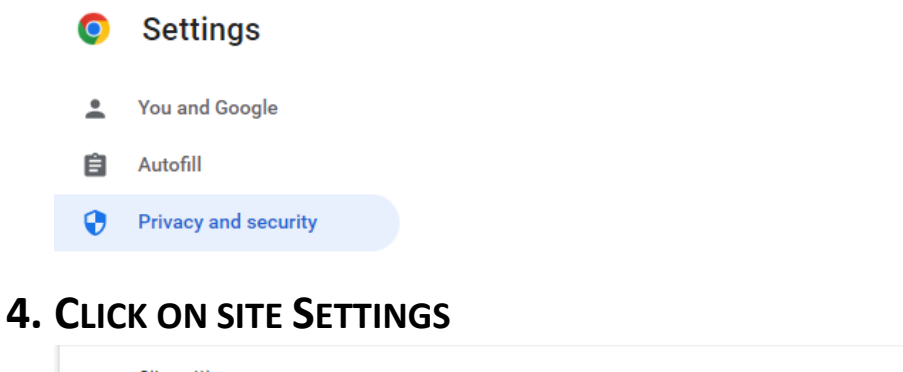

 Site settings

 Controls what information sites can use and show (location, camera, pop-ups, and more)

## 5. CLICK ON

#### Pop-ups and redirects Don't allow sites to send pop-ups or use redirects

## 6. CHANGE THE DEFAULT BEHAVIOR TO MATCH THE IMAGE BELOW

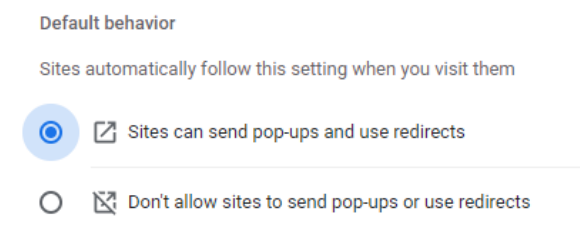

# **7.** This will need to be performed in order-to-order food from the website.

## This completes all steps until the Go Live Date

## YOUR LAPTOP IS READY AND CONFIGURED FOR THE GO LIVE DATE

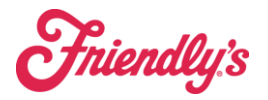

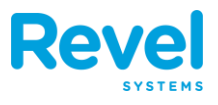

# POST REVEL LIVE DATE

# **ALTAMETRICS AND LABOR VERIFICATION**

- **1. CHECK SALES AND LABOR FROM ALTAMETRICS TO ENSURE ALL DATA WAS CAPTURED POST REVEL INSTALLATION.**
- **2.** This is important to have all data in place before the Micros Server has been pulled.
- **3.** IF THE DATA IS NOT AVAILABLE IN THE ALTAMETRICS THEN PLEASE CONTACT <u>POS\_SUPPORT@BRIXHOLDINGS.COM</u> AND DO NOT COMPLETE NEXT STEPS UNTIL VERIFIED DATA IS IN PLACE.
- **4.** IF ALL DATA IS GOOD THEN WE CAN POWER DOWN THE **MICROS / HP** SERVER

# **CONNECTING HUB TO YOUR LAPTOP**

YOU SHOULD HAVE RECEIVED A HUB SHIPPED TO YOU DIRECTLY FROM AMAZON. IN THE PACKAGING YOU SHOULD HAVE THE HUB (NO POWER SUPPLY OR ADAPTER)

- **1. DISCONNECT ALL CABLES FROM THE MICROS/HP DESKTOP** 
  - a. Keyboard
  - **b.** MOUSE
  - c. VIDEO CABLE
  - d. NETWORK CABLE

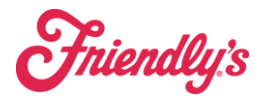

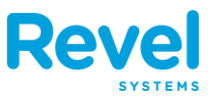

## 2. CONNECT THE POWER FROM THE AC ADAPTER TO THE PORT NOTED IN THE

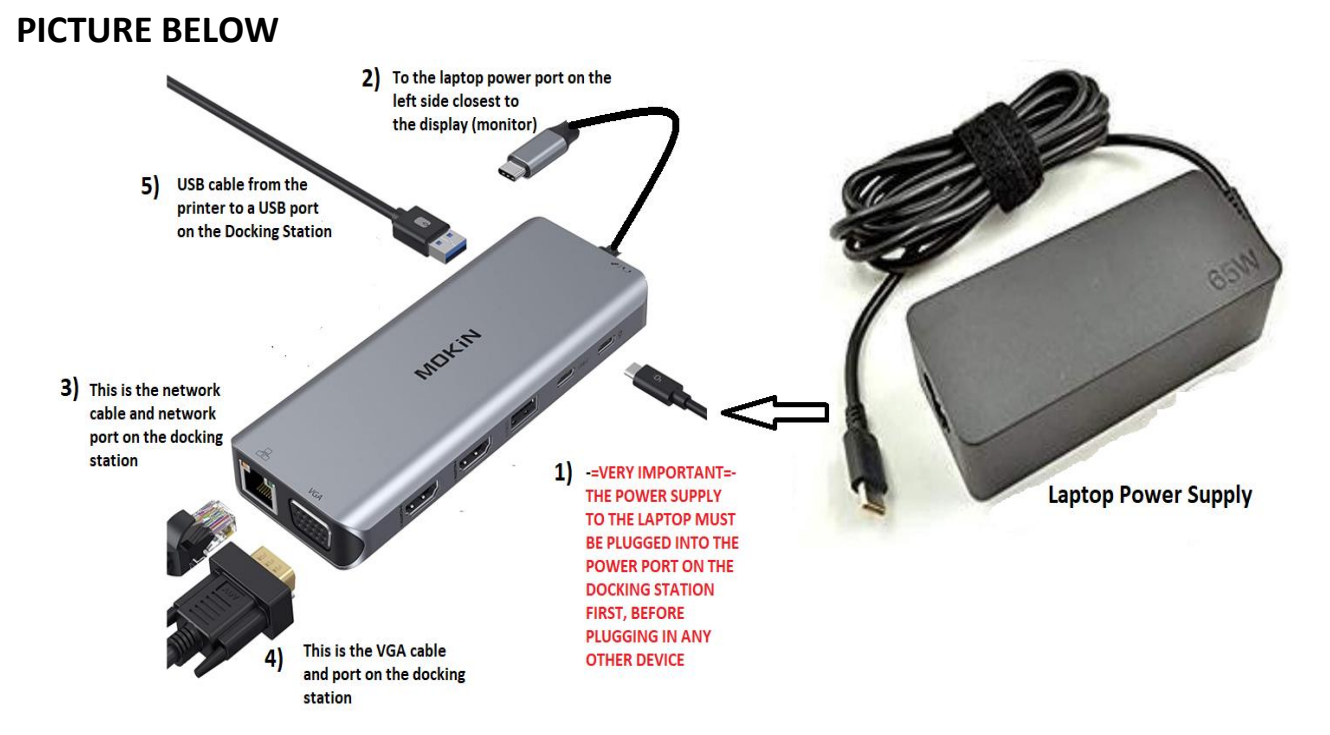

3. CONNECT THE USB-C CABLE FROM THE HUB TO THE USB-C (POWER IN) PORT ON THE LAPTOP (LEFT HAND SIDE NEAR THE HINGE FOR THE SCREEN SEE PICTURE BELOW).

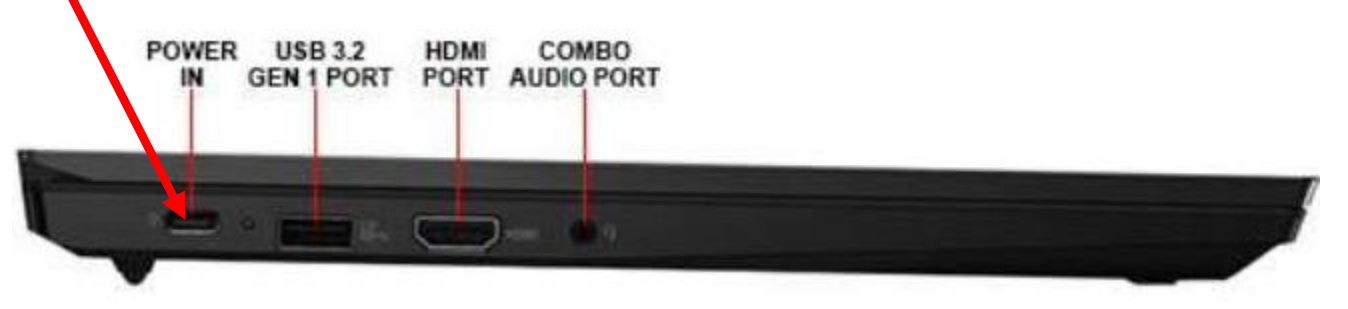

- **4.** CONNECT THE NETWORK CABLE THAT WE DISCONNECTED FROM THE MICROS/HP DESKTOP TO THE NETWORK PORT ON THE HUB AS SHOWN IN STEP **3** OF THE PICTURE ABOVE. (IF NOT SKIP THIS STEP)
- **5.** CONNECT EXISTING MONITOR FROM THE MICROS/HP DESKTOP DIRECTLY TO THE PORT ON THE HUB AS SHOWN IN STEP **4** OF THE PICTURE ABOVE.

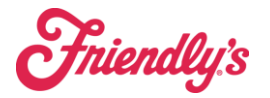

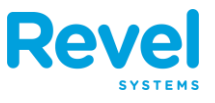

6. IF CONNECTING A PRINTER TO YOUR NEW LAPTOP CONNECT THE USB CABLE FROM THE PRINTER TO A USB PORT IN THE HUB.

# **INSTALLING PRINTER (USB PRINTER)**

- **1.** CONNECT THE CABLE FROM THE PRINTER TO ONE OF THE **USB** PORTS ON THE HUB AS SHOWN ABOVE
- 2. ONCE THE PRINTER IS CONNECTED TO THE HUB WINDOWS SHOULD AUTOMATICALLY DOWNLOAD THE DRIVER AND INSTALLED THE PRINTER FOR YOUR USE
- **3.** ONCE PRINTER IS INSTALLED OPEN SETTINGS <sup>© Settings</sup>
- **4.** CLICK ON DEVICES

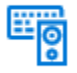

Devices Bluetooth, printers, mouse

- **5. PRINTERS AND SCANNERS** 
  - 🛱 Printers & scanners
- 6. YOU SHOULD SEE YOUR PRINTER IN THIS LIST AND SHOULD BE ABLE TO PRINT FROM ANY APPLICATION
- 7. FOR FURTHER ASSISTANCE PLEASE PUT IN A TICKET OR SEND AN EMAIL TO
  POS\_SUPPORT@BRIXHOLDINGS.COM AND WE WILL REACH OUT TO YOU AND
  ASSIST.

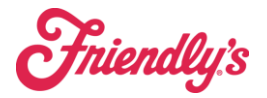

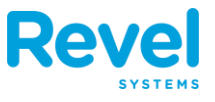

# QUICK LINKS FOR YOUR LAPTOP (FRIENDLY'S AND POS RELATED)

THIS IS A LIST OF THE HYPERLINKS (USED IN CHROME) TO CONNECT TO MOST OF THE SYSTEMS FOR YOUR STORE. CLICK ON THE LINK AND THEN CREATE A BOOKMARK IN CHROME.

| <u>REVEL</u>                                                                    | <u>Outlook</u>                                                                                                    | ERS                                       | US Foods  <br>Food Supplier<br>& Distributor  <br>Restaurant<br>Supply | Fran Connect   | <u>talentReef - Log</u><br><u>In</u> | <u>MomentFeed</u> |
|---------------------------------------------------------------------------------|----------------------------------------------------------------------------------------------------|-------------------------------------------|------------------------------------------------------------------------|----------------|--------------------------------------|-------------------|
| UKG App                                                                         | TriMark USA                                                                                                    | <u>P&amp;L</u>                            | Office Depot                                                           | Viatech        | <u>Uniforms</u>                      | HME Cloud         |
| Ecolab Portal                                                                   | <u>SMG</u>                                                                                                    | <u>SMS</u><br><u>Maintenance</u>          | <u>RizePoint -</u><br><u>Elevate Success</u>                           | Leaning Center | <u>Marketing</u><br><u>Portal</u>    | <u>Mr Beast</u>   |
|                                                                                 |                                                                                                    |                                           |                                                                        |                |                                      |                   |
| <u>Friendly's</u><br><u>Restaurant</u><br><u>Claim</u><br><u>Reporting Form</u> | <u>ServSafe® -</u><br><u>Food Handler,</u><br><u>Manager and</u><br><u>Responsible</u><br><u>Alcohol</u><br>Training | <u>Account - VDC</u><br><u>On The Fly</u> | <u>CBS Self</u><br><u>Service Portal</u><br><u>Sign In</u>             | <u>OLO</u>     |                                      |                   |
|                                                                                 | <u>Home</u>                                                                                                    |                                           |                                                                        |                |                                      |                   |

# **NETWORK CONFIGURATION FROM HUB TO SWITCH**

- **1.** Ensure that the network cable from your hub is connected to the new switch and the port is **# 15**
- **2.** THE NEW SWITCH IS NOW LOCATED ON THE WALL IN THE BACK OF HOUSE IN A BLACK BOX.

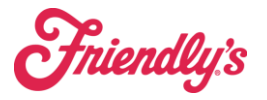

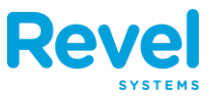

**a.** LOOK FOR THE BLACK BOX ON THE WALL WITH THE INTERFACE EQUIPMENT INSTALLED

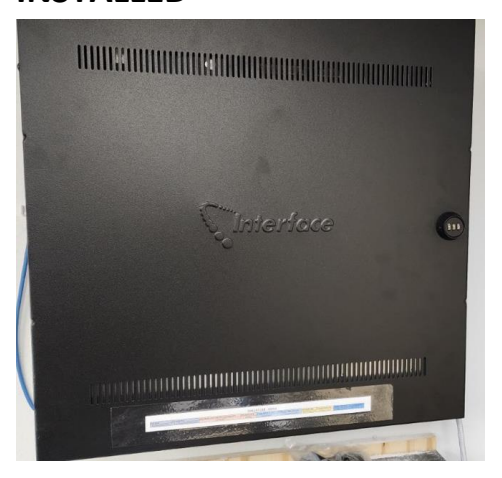

- **b.** CODE FOR THE INTERFACE IS CODE FOR BOX IS **323**
- **c.** LOOK FOR THE FORTISWITCH IN THE PANEL AREA (IS THE LARGER BOX BEHIND THE DEVICE LABELED FORTINET)

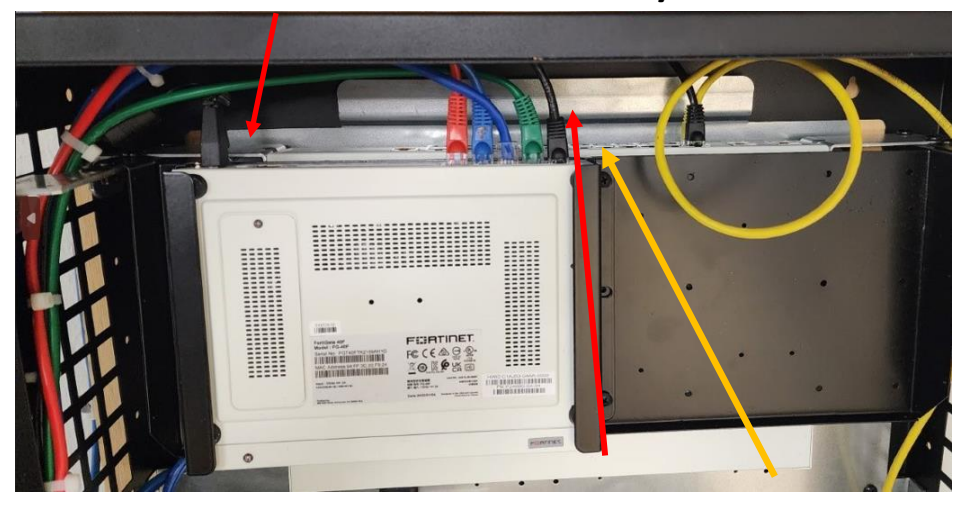

- **d.** PORT LAYOUT FOR THE FORTISWITCH
- e. LOOKING AT THE CABINET AND THE SWITCH THE **#13** PORT AND **#14** PORT

ARE STACKED TOP AND BOTTOM OF EACH OTHER

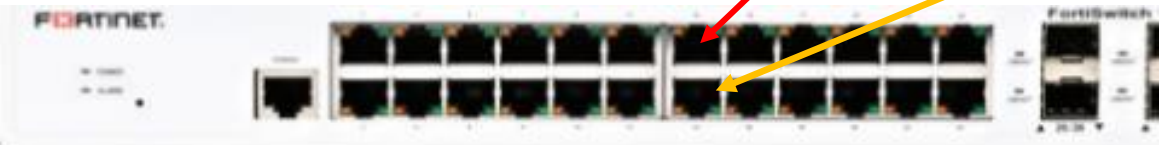

**Fniendly**'s

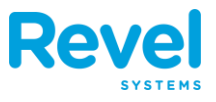

- f. You are now going to connect the laptop to port 15 on the switch should be located to the right of the cable connected to the Micros Server (in port 14)
- g. WE WILL NOW CONNECT TO YOUR LAPTOP (REMOTELY) TO ASSISTING THE COPY OF THE FOLDER ON THE MICROS SERVER TO YOUR LAPTOP ONEDRIVE (IF NEEDED)